## ÇEVRİMİÇİ SINAV GİRİŞ KILAVUZU

**1.** <u>https://sts.bilecik.edu.tr/login/index.php</u> Bağlantısına tıklanır.

| -     | moodleweb1.bilecik.edu.tr/lo  | gin/index.ph  | p                                                                |                                      |                                                                     |                    | ণ্দ ★ 🛃 🖻     |
|-------|-------------------------------|---------------|------------------------------------------------------------------|--------------------------------------|---------------------------------------------------------------------|--------------------|---------------|
| y!    | 🔄 Search results 🛛 🏨 DigiZeit | schriften: Ta | 🌍 Азиатском Музее                                                | ● 東洋文庫リポジトリ E…                       | 慶應義塾大学学術…                                                           | "Aspects of Old Uy | » 🗾 Di        |
|       |                               |               |                                                                  |                                      |                                                                     |                    | 😍 Türkçe (tr) |
| EBALI | Bilecik Şe                    | yh E          | debali Ü                                                         | niversite                            | esi Uzakt                                                           | tan Eğitin         | n Sistem      |
|       |                               | Bu alana d    | destek merkezi hakkınd                                           | aki iletişim bilgilerine y           | ver verilebilir.                                                    |                    |               |
|       |                               |               | Kullanıcı adı<br>Şifre<br>Z Kullanıcı adını hatırla<br>Giriş yap | Kullanıcı<br>unuttunu<br>Oturum<br>Q | adı veya şifrenizi mi<br><sub>JZ</sub> ?<br>desteği etkin olmalıdır |                    |               |

Sisteme girebilmek için Kullanıcı Adı ve şifrenizi girmeniz gerekmektedir.

Kullanıcı Adınız, isminiz ve soyadınızla düzenlenmiştir. İsminiz ve soyadınız arasında nokta kullanılmıştır: isim.soyad (isim ve soyadınız küçük harfle ve Türkçe karakter kullanmadan yazılması gerekmektedir. Ayrıca isminiz birden fazlaysa ilk isminizi kullanmanız gerekmektedir)

## Örnek: Şevval Nur Yılmaz= sevval.yilmaz

Şifreniz isminiz (ilk harfi büyük) 123 rakamları ve nokta işaretinden oluşmaktadır: **Isim123. (Türkçe karakter kullanılmamalıdır.)** 

## Örnek: İbrahim Yılmaz= Ibrahim123.

2. Giriş yaptıktan sonra karşınıza çıkan ekranda İsteğe Bağlı Hazırlık İkonunu tıklamanız gerekmektedir.

| Bilecik Şey                                     | h Edebali Ünivers  | sitesi Uzaktan Eğitim                    | Sistemi<br>Search Courses Q                |
|-------------------------------------------------|--------------------|------------------------------------------|--------------------------------------------|
| 🛠 Home 🛛 🖓 Kontrol paneli 🛗 Eve                 | nts 🛛 🖶 My Courses | Bu sayfayı ö                             | zelleştir 🔚 Hide blocks 📌 Standart görünüm |
| DUYURU undefined                                |                    |                                          | Ш                                          |
| ≡ Erişilen son dersler                          |                    | -                                        | ≡ Gezinme 📼                                |
|                                                 | Yeni ders yok      |                                          |                                            |
| Ceşitli<br>Istege Bağlı Hazırlık<br>O% complete |                    | □<br>↓ <u>‡</u> Ders adı ▼ ) IIII Card ▼ | Zaman çizelgesi                            |

3. Karşınıza çıkan pencerede 2 October- 8 October haftasının altındaki İsteğe Bağlı Hazırlık Seviye Tespit Sınavına tıklamanız gerekmektedir.

| İsteğe Bağlı Hazırlı                                       |                           |               |
|------------------------------------------------------------|---------------------------|---------------|
|                                                            | Search Courses            | ۹             |
| BLECK SEMEDERU<br>UNIVERSITESI                             |                           |               |
| 😤 Home 🛛 🚯 Kontrol paneli 🋗 Events 🚔 My Courses 🛔 Bu kurs  | 🔚 Hide blocks 🦼 Star      | ndart görünüm |
|                                                            |                           |               |
| > Derslerim > lbh1                                         |                           |               |
|                                                            |                           |               |
| 8                                                          | E Gezinme                 | =             |
| Duyurular                                                  | 🍘 Kontrol paneli          |               |
|                                                            | 😤 Site ana sayfası        |               |
| 25 September - 1 October                                   | > Site sayfaları          |               |
|                                                            | ✓ Derslerim               |               |
| 2 October - 8 October                                      | > demoibn                 |               |
| 2 October - 8 October                                      | > Katılımcılar            |               |
| 😑 İsteğe Bağlı Hazırlık Seviye Tespit                      | C Statistics              |               |
| Sinavi                                                     | 🛄 Notlar                  |               |
| Not attempted                                              | > Genel                   |               |
| Bu sınav <b>100</b> sorudan olusmaktadır.                  | > 25 September - 1 Octobe | r             |
| Bu test icin verilen cevanlama süresi <b>180</b> dakikadır | > 2 October - 8 October   |               |
| Her soru 1 nuandır. Yanlış doğruyu götürmemektedir         | > 9 October - 15 October  |               |
| nei solu i puanun, rainis uogrugu goturnementeun.          | > 16 October - 22 October |               |

4. Daha sonra ekrana gelen Sınavı Şimdi Uygula butonuna tıklayarak sınava başlayabilirsiniz.

| İsteğe Bağlı Hazırlı                                                                  | Search Courses Q                 |
|---------------------------------------------------------------------------------------|----------------------------------|
| 🚓 Home 🚓 Kontrol paneli 🌐 Events 🚔 My Courses 🚠 Bu kurs                               | 🧮 Hide blocks 🧩 Standart görünüm |
| Derslerim > ibh1 > 2 October - 8 October > İsteğe Bağlı Hazırlık Seviye Tespit Sınavı |                                  |
| İsteğe Bağlı Hazırlık Seviye Tespit Sınavı                                            | ≡ Gezinme □                      |
| <u>.</u>                                                                              | 🥵 Kontrol paneli                 |
| Bu sınav <u>100</u> sorudan oluşmaktadır.                                             | 🍘 Site ana sayfası               |
| Bu test için verilen cevaplama süres <u>i <b>180</b></u> dakikadır                    | > Site sayfaları                 |
| Her soru 1 puandır. Yanlış doğruyu götürmemektedir.                                   | ✓ Derslerim                      |
|                                                                                       | > demoibh                        |
|                                                                                       | ∽ ibh1                           |
| Zaman sınırı: 3 saat                                                                  | > Katılımcılar                   |
| Notlandırma yöntemi: En yükse                                                         | 🗹 Yetkinlikler                   |
| Sınavı şimdi uygula                                                                   | 🆽 Notlar                         |
|                                                                                       | > Genel                          |
|                                                                                       | > 25 September - 1 October       |
| PREVIOUS ACTIVITY Dupurular                                                           | ✓ 2 October - 8 October          |
| o uyun ular                                                                           | ⊜isteğe Bağlı Hazırlık Seviye    |
| Testime . A                                                                           | Tespit Sinavi                    |
| Geçiş yap 🗢                                                                           | > 0 October 15 October           |

- 5. Sınavınızda sorular ekrana tek tek gelecektir. Sorular arasında geçişler yapabilir hatta sağ şablonda bulunan sorulara tıklayarak istediğiniz soruya geri dönebilirsiniz.
- 6. Sınavınız tamamlandığında 100. Sorunun altında yer alan "Uygulamayı Bitir" butonuna basınız. Daha sonra karşınıza çıkan ekranın en altında yer alan "Tümünü gönder ve bitir" butonuyla sınavınız sonlanmış olacaktır.

| none and tone of panel         | i 🛄 events 🔛 iny courses 👬 bu kurs                                                                                                    |  |
|--------------------------------|----------------------------------------------------------------------------------------------------|--|
| 91                             | Henüz cevaplanmadı                                                                                                    |  |
| 92                             | Henüz cevaplanmadı                                                                                                    |  |
| 93                             | Henüz cevaplanmadı                                                                                                    |  |
| 94                             | Henüz cevaplanmadı                                                                                                    |  |
| 95                             | Henüz cevaplanmadı                                                                                                    |  |
| 96                             | Henüz cevaplanmadı                                                                                                    |  |
| 97                             | Henüz cevaplanmadı                                                                                                    |  |
| 98                             | Henüz cevaplanmadı                                                                                                    |  |
| 99                             | Henüz cevaplanmadı                                                                                                    |  |
| 100                            | Cevap kaydedildi<br>Uygulamaya dön<br>Kalan Süre <b>2:56:24</b><br>Bu uygulama 1 October 2020, Thursday, 18:32 tarafını yaşı yırlimelidir. |  |
| PREVIOUS ACTIVITY<br>Duyurular | Tümünü gönder ve bitir                                                                                                    |  |
|                                | Geçiş yap 🗢                                                                                                    |  |

7. Son olarak göreceğiniz penceredeki Durum: Bitti sınavın başarıyla kaydedildiğini göstermektedir.

| İsteğe Bağlı Hazırlı                                                                                                    | Se          | arch C | ourse  | 5     |              |        |       | ٩  |
|----------------------------------------------------------------------------------------------------|-------------|--------|--------|-------|--------------|--------|-------|----|
| 🔗 Home 🛛 Kontrol paneli 🌐 Events 💼 My Courses 🔒 Bu kurs                                                                                        | <b>\$</b> - |        | Hide b | locks | <b>,¥</b> St | andart | görür | üm |
| Derslerim > ibh1 > 2 October - 8 October > isteğe Bağlı Hazırlık Seviye Tespit Sınavı > Önizleme       Başlangıç     1 Octobr - nursday, 15:36 | ≡ s         | ınav   | gez    | intis | si           |        |       |    |
| Durum Bitti                                                                                                    | 1           | 2      | 3      | 4     | 5            | 6      | 7     | 8  |
| Geçen süre 1 dk 3 sn Metin                                                                                                    |             |        |        |       |              |        |       |    |
| [souri]                                                                                                    | 9           | 10     | 11     | 12    | 13           | 14     | 15    | 16 |
| Cevaplanmadi                                                                                                    | 17          | 18     | 19     | 20    | 21           | 22     | 23    | 24 |
| 1,00 üzerinden<br>jsaretlenmis                                                                                                    |             |        |        |       |              |        |       |    |
| P Soruyu                                                                                                    | 25          | 26     | 27     | 28    | 29           | 30     | 31    | 32 |
| işaretle                                                                                                    | 33          | 34     | 35     | 36    | 37           | 38     | 39    | 40 |
| düzenle                                                                                                    |             |        |        |       |              |        |       |    |
|                                                                                                    | 41          | 42     | 43     | 44    | 45           | 46     | 47    | 48 |
|                                                                                                    | 49          | 50     | 51     | 52    | 53           | 54     | 55    | 56 |
|                                                                                                    |             |        |        |       |              |        |       |    |
|                                                                                                    | 57          | 58     | 59     | 60    | 61           | 62     | 63    | 64 |
| Sonraki sayfa 🕨                                                                                                    | 65          | 66     | 67     | 68    | 69           | 70     | 71    | 72 |
|                                                                                                    |             |        |        |       |              |        |       |    |